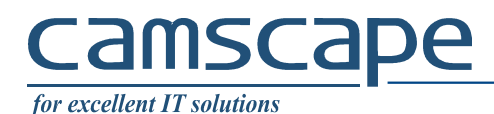

You need a VPN connection between a roadwarrior and a router. Behind the router there are resources (computers, printers, other servers) that you need access to. Also, there is a Active Directory Domain Controller and a RADIUS server.

Definitions:

Router hostname: ap.camscape.ro <u>(replace with your given hostname)</u> Domain: CAMSCAPE <u>(replace with your given domain)</u>

#### 1. IPSEC XAuth-PSK

This connection is based on a preshared key (password) to access the VPN router and authentication using domain user and password

#### Go to Settings

| ⊷ ⊶ ⊻        |                                                                       | 🏟 👫 📶 46% 🛢 10:49 |
|--------------|-----------------------------------------------------------------------|-------------------|
| SETTING      | GS                                                                    | Q                 |
|              | <b>Connections</b><br>Wi-Fi, Bluetooth, Data usage, Airplane mode     |                   |
| <b>⊳</b> ()) | Sounds and vibration<br>Sounds, Vibration, Do not disturb             |                   |
|              | Notifications<br>Block, allow, prioritize                             |                   |
| L¢           | <b>Display</b><br>Brightness, Blue light filter, Home screen          |                   |
|              | Wallpapers and themes<br>Wallpapers, Themes, Icons                    |                   |
| £3           | Advanced features<br>Games, One-handed mode                           |                   |
| $\bigcirc$   | Device maintenance<br>Battery, Storage, Memory                        |                   |
| 00           | <b>Apps</b><br>Default apps, App permissions                          |                   |
| Ŷ            | Lock screen and security<br>Lock screen, Fingerprints, Find My Mobile |                   |
| P            | Cloud and accounts<br>Samsung Cloud, Backup and restore, Smart        | Switch            |
| G            | Google<br>Google settings                                             |                   |

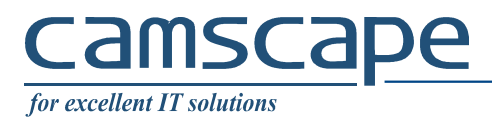

# And choose More / Other settings

| <u>∠</u>                                                                       | <sup>4G+</sup> .4 46% ∎ 10:49 |
|--------------------------------------------------------------------------------|-------------------------------|
| < CONNECTIONS                                                                  | Q                             |
| Wi-Fi<br>Connect to Wi-Fi networks.                                            |                               |
| Bluetooth<br>Connect to nearby Bluetooth devices.                              |                               |
| Phone visibility<br>Allow other devices to find your phone and transfer files. |                               |
| Data usage                                                                     |                               |
| Airplane mode<br>Turn off calling, messaging functions, and Mobile data.       |                               |
| NFC and payment<br>Make mobile payments, share data, and read or write NFC     | tags.                         |
| Mobile Hotspot and Tethering                                                   |                               |
| Mobile networks                                                                |                               |
| Location<br>Location services turned off.                                      |                               |
| More connection settings                                                       |                               |
| LOOKING FOR SOMETHING ELSE?<br>SAMSUNG CLOUD                                   |                               |

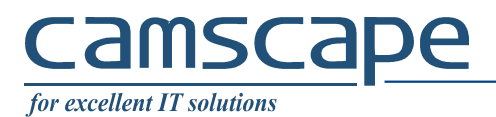

#### Next, choose VPN

|   | <u>✓</u>                                                                                         | 😫 🍕 🗚 45% 🖬 10:50 |  |  |  |
|---|--------------------------------------------------------------------------------------------------|-------------------|--|--|--|
|   | < MORE CONNECTION SETTINGS                                                                       |                   |  |  |  |
|   | Nearby device scanning<br><sup>On</sup>                                                          |                   |  |  |  |
|   | Printing                                                                                         |                   |  |  |  |
|   | <b>MirrorLink</b><br>Connect your device to your car to access useful apps safely while driving. |                   |  |  |  |
| J | Download booster<br>Off                                                                          |                   |  |  |  |
|   | <b>VPN</b><br>Set up and manage Virtual Private Networks (VPNs).                                 |                   |  |  |  |
|   |                                                                                                  |                   |  |  |  |
|   |                                                                                                  |                   |  |  |  |
|   |                                                                                                  |                   |  |  |  |
|   |                                                                                                  |                   |  |  |  |
|   |                                                                                                  |                   |  |  |  |
|   |                                                                                                  |                   |  |  |  |
|   |                                                                                                  |                   |  |  |  |
|   |                                                                                                  |                   |  |  |  |

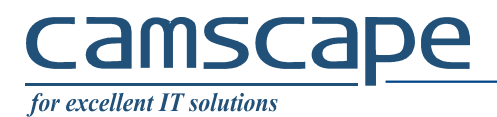

## Choose Add VPN

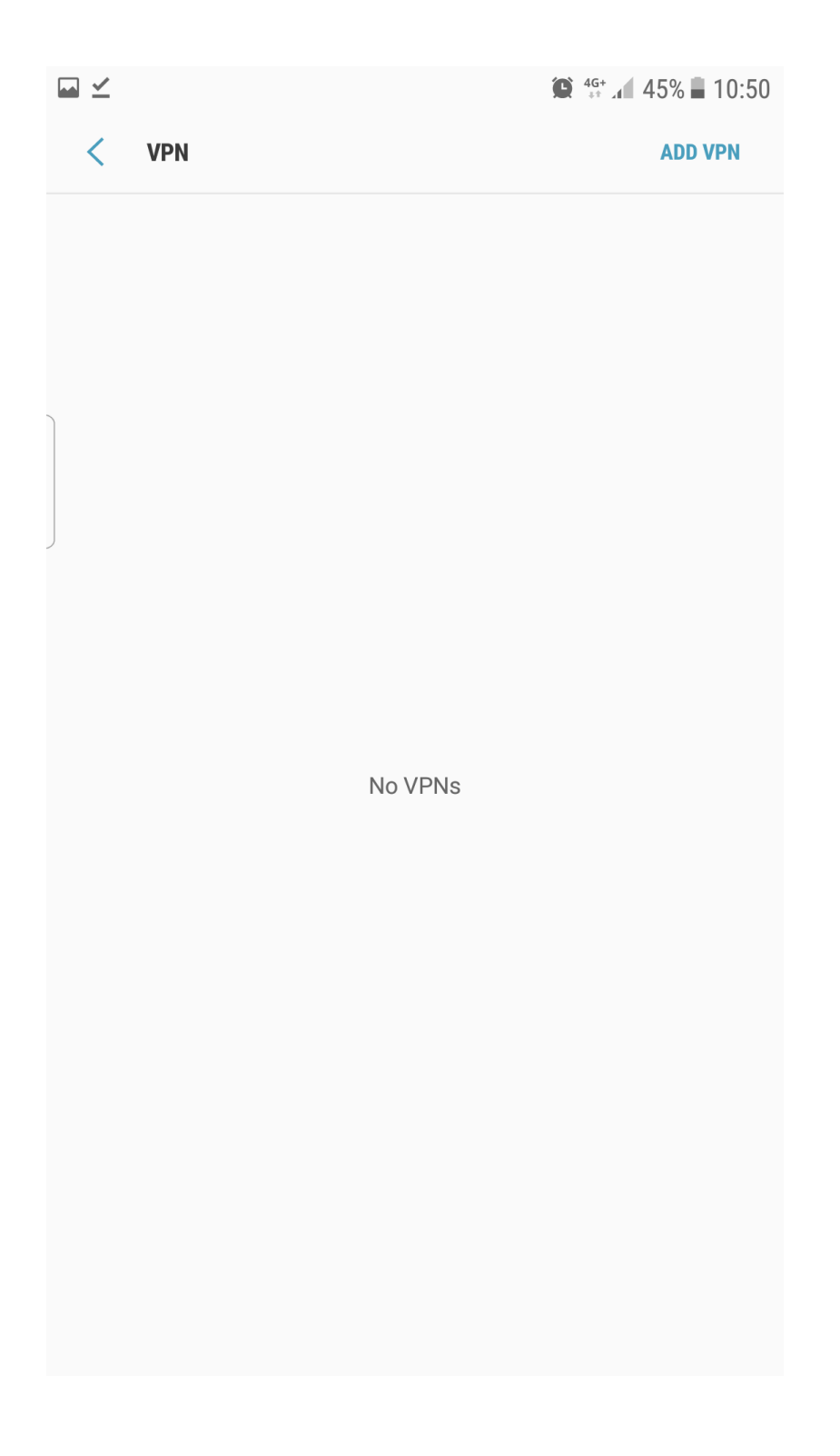

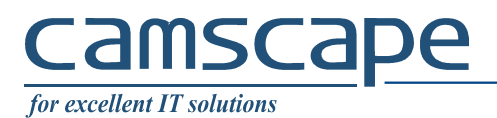

#### Enter connection data:

|                      |         | 🕒 4G   | .45% |
|----------------------|---------|--------|------|
| VDN                  |         |        |      |
| Add VPN              |         |        |      |
| Name<br>CamscapeVPN  |         |        |      |
| Туре                 |         |        |      |
| IPSec Xauth PSK      |         |        | •    |
| Server address       |         |        |      |
| ap.camscape.ro       |         |        |      |
| IPSec identifier     |         |        |      |
| Not used             |         |        |      |
| IPsec pre-shared key |         |        |      |
| Show advanced        | options |        |      |
| Username             |         |        |      |
| Password             |         |        |      |
| Always-on VPN        |         |        |      |
|                      | (       | CANCEL | SAVE |

Pre-shared key / Secret / Parola Server address: your VPN server Check Always-on VPN to avoid disabling VPN when phone enters sleep mode. Will consume extra battery

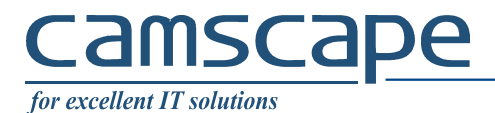

When connect, enter AD Domain user and password.

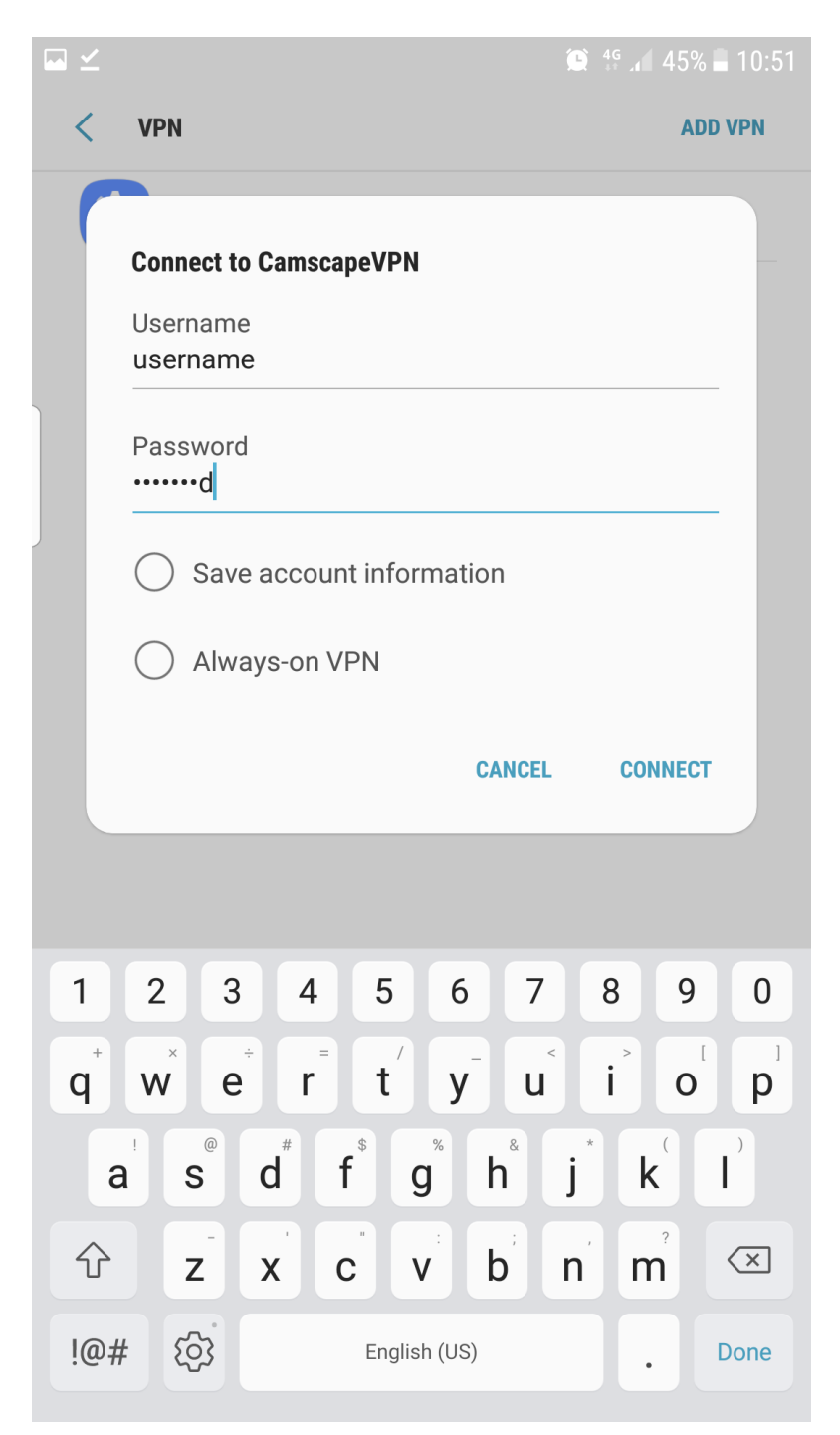

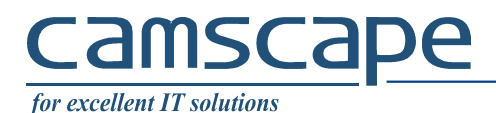

## 1. IPSEC Hybrid XAuth

This connection is based on a certificate to access the VPN router and authentication using domain user and password

Access defined certificate URL. The phone will automatically choose installing the certificate.

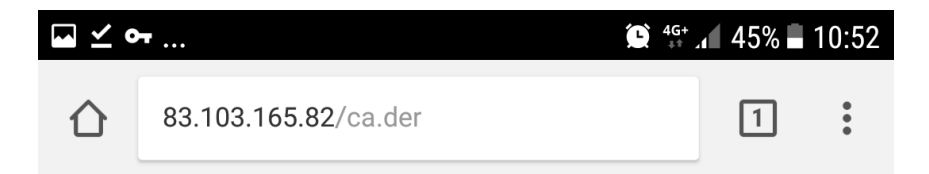

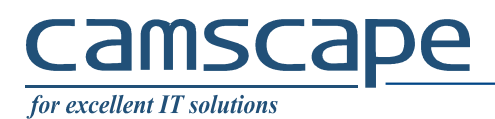

## Go to Settings

|   | ⊶ ⊻        |                                                                       | 🏩 👫 📶 46% 🛢 10:49 |
|---|------------|-----------------------------------------------------------------------|-------------------|
|   | SETTING    | S                                                                     | Q                 |
|   |            | <b>Connections</b><br>Wi-Fi, Bluetooth, Data usage, Airplane mode     |                   |
|   | Ľ()»       | Sounds and vibration<br>Sounds, Vibration, Do not disturb             |                   |
|   |            | Notifications<br>Block, allow, prioritize                             |                   |
| J | æ          | <b>Display</b><br>Brightness, Blue light filter, Home screen          |                   |
|   |            | Wallpapers and themes<br>Wallpapers, Themes, Icons                    |                   |
|   | €€         | Advanced features<br>Games, One-handed mode                           |                   |
|   | $\bigcirc$ | Device maintenance<br>Battery, Storage, Memory                        |                   |
|   | 00<br>00   | Apps<br>Default apps, App permissions                                 |                   |
|   | Ŷ          | Lock screen and security<br>Lock screen, Fingerprints, Find My Mobile |                   |
|   | Ð          | Cloud and accounts<br>Samsung Cloud, Backup and restore, Smart S      | Switch            |
|   | G          | Google<br>Google settings                                             |                   |

And choose More / Other settings

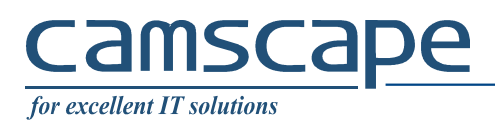

|   | ✓ ② 46+<br>→ 40                                                                  | 46% 🖬 10:49 |
|---|----------------------------------------------------------------------------------|-------------|
|   | < CONNECTIONS                                                                    | Q           |
|   | Wi-Fi<br>Connect to Wi-Fi networks.                                              |             |
|   | Bluetooth<br>Connect to nearby Bluetooth devices.                                |             |
|   | Phone visibility<br>Allow other devices to find your phone and transfer files.   |             |
| J | Data usage                                                                       |             |
|   | Airplane mode<br>Turn off calling, messaging functions, and Mobile data.         |             |
|   | NFC and payment<br>Make mobile payments, share data, and read or write NFC tags. |             |
|   | Mobile Hotspot and Tethering                                                     |             |
|   | Mobile networks                                                                  |             |
|   | Location<br>Location services turned off.                                        |             |
|   | More connection settings                                                         |             |
|   | LOOKING FOR SOMETHING ELSE?<br>SAMSUNG CLOUD                                     |             |

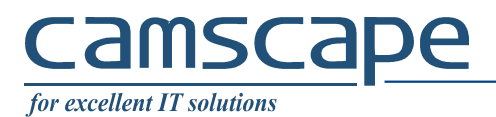

### Next, choose VPN

|   | <u>✓</u>                                                                                         | 😫 🍕 🗚 45% 🖬 10:50 |  |  |  |
|---|--------------------------------------------------------------------------------------------------|-------------------|--|--|--|
|   | < MORE CONNECTION SETTINGS                                                                       |                   |  |  |  |
|   | Nearby device scanning<br><sup>On</sup>                                                          |                   |  |  |  |
|   | Printing                                                                                         |                   |  |  |  |
|   | <b>MirrorLink</b><br>Connect your device to your car to access useful apps safely while driving. |                   |  |  |  |
| J | Download booster<br>Off                                                                          |                   |  |  |  |
|   | <b>VPN</b><br>Set up and manage Virtual Private Networks (VPNs).                                 |                   |  |  |  |
|   |                                                                                                  |                   |  |  |  |
|   |                                                                                                  |                   |  |  |  |
|   |                                                                                                  |                   |  |  |  |
|   |                                                                                                  |                   |  |  |  |
|   |                                                                                                  |                   |  |  |  |
|   |                                                                                                  |                   |  |  |  |
|   |                                                                                                  |                   |  |  |  |
|   |                                                                                                  |                   |  |  |  |

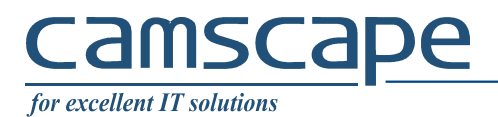

## Choose Add VPN

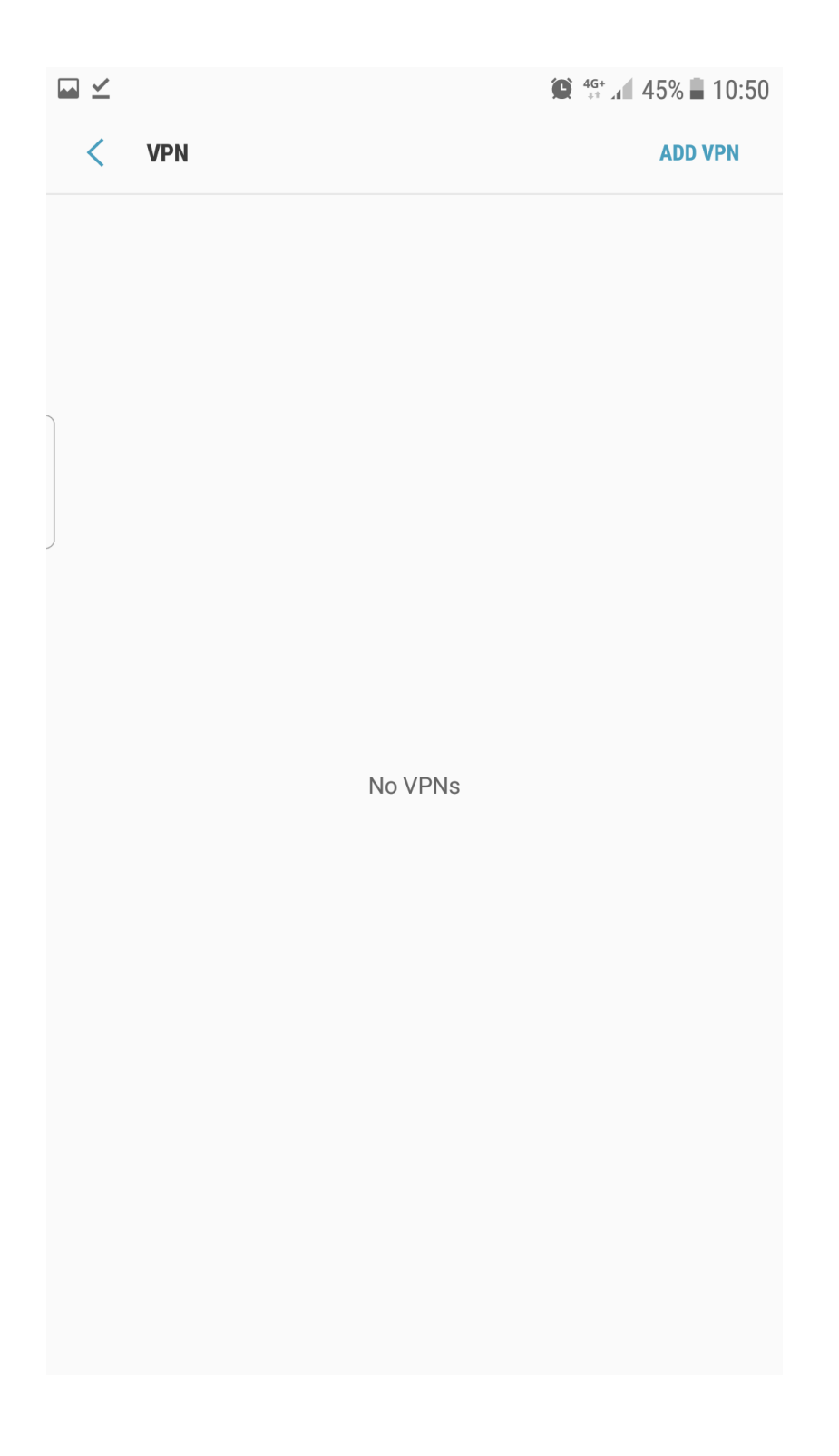

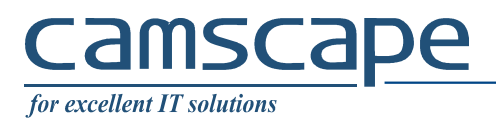

#### Enter connection data:

| ₩                        | 🕒 4G+                                                                                                    | .4 44% 🖬 10                                                                                                    |
|--------------------------|----------------------------------------------------------------------------------------------------|----------------------------------------------------------------------------------------------------|
| VDN                      |                                                                                                    | ירר יש                                                                                                    |
| Add VPN                  |                                                                                                    |                                                                                                    |
| Name                     |                                                                                                    |                                                                                                    |
| CamscapeVPN              |                                                                                                    |                                                                                                    |
| Туре                     |                                                                                                    |                                                                                                    |
| IPSec Hybrid RSA         |                                                                                                    | ▼                                                                                                    |
| Server address           |                                                                                                    |                                                                                                    |
| ap.camscape.ro           |                                                                                                    |                                                                                                    |
| IPSec CA certificate     |                                                                                                    |                                                                                                    |
| Do not verify server.    |                                                                                                    | •                                                                                                    |
| IPSec server certificate |                                                                                                    |                                                                                                    |
| Received from server     |                                                                                                    | ▼                                                                                                    |
| O Show advanced options  |                                                                                                    |                                                                                                    |
| Username                 |                                                                                                    |                                                                                                    |
| Password                 |                                                                                                    |                                                                                                    |
| Always-on VPN            |                                                                                                    |                                                                                                    |
|                          | CANCEL                                                                                                    | SAVE                                                                                                    |
|                          | Add VPN Name CamscapeVPN Type IPSec Hybrid RSA Server address ap.camscape.ro IPSec CA certificate Do not verify server. IPSec server certificate Received from server Show advanced options Username Password Always-on VPN | Add VPN Name CamscapeVPN Type IPSec Hybrid RSA Server address ap.camscape.ro IPSec CA certificate Do not verify server. IPSec server certificate Received from server Show advanced options Username Password Always-on VPN CANCEL |

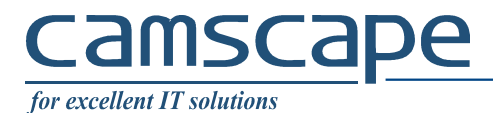

Choose CA certificate downloaded before:

| <b>→ ∠ ⊶</b>                     | 🕒 4G+  | .4 44% 🖬 10:53 |
|----------------------------------|--------|----------------|
|                                  |        | ADD VON        |
| Add VPN                          |        |                |
| Name<br>CamscapeVPN              |        |                |
| Type<br>IPSec Hybrid RSA         |        | •              |
| Server address<br>ap.camscape.ro |        | _              |
| IPSec CA certificate             |        |                |
| Do not verify server.            |        |                |
| Apcamscape.ro                    |        |                |
| Show advanced options            |        |                |
| Username                         |        | _              |
| Password                         |        |                |
| Always-on VPN                    |        |                |
|                                  | CANCEL | SAVE           |

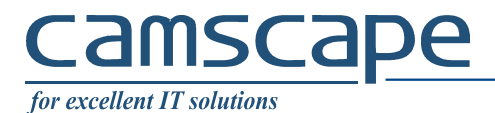

When connect, enter AD Domain user and password.

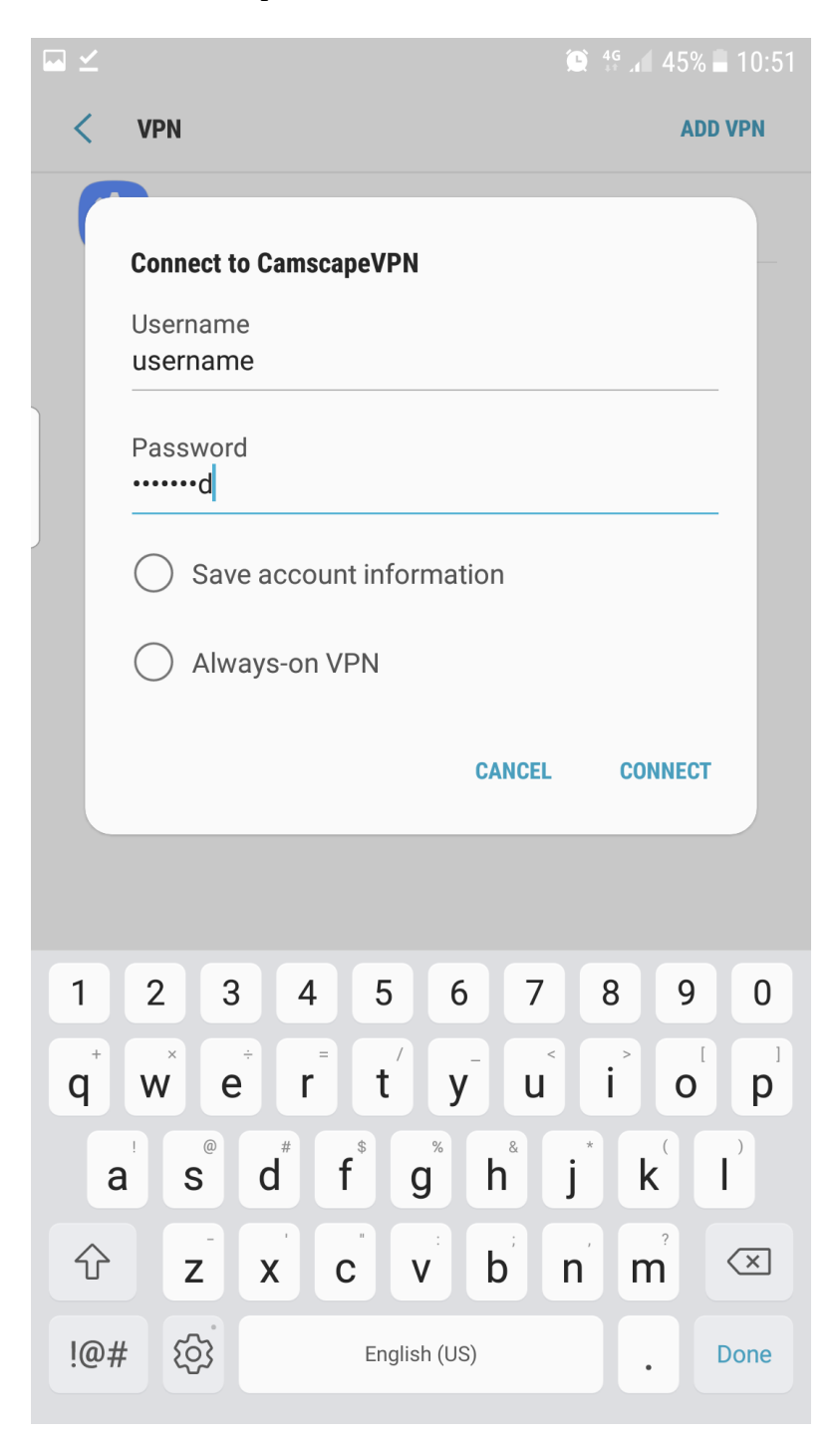